# valmont V STATIONERY REGISTRATION & ORDERING GUIDELINES

# ACCESS AND REGISTRATION

Access to the new site will require your email address and password. Go to valmont.klicorders.com on your web browser.

If you have an Email Address (Username) and Password:

- Enter your "Email" Address (Username) and "Password"
- Click the "Log in" button

| valmont ∛                                                                                                    |                                                                                                    |                                                                 |
|----------------------------------------------------------------------------------------------------|----------------------------------------------------------------------------------------------------|-----------------------------------------------------------------|
| Account Acces   Create an account   Welcome to the online ordering system developed exclusive   Address and Password to begin ordering.   Email:   Password:   Log in | ely for you. Please enter your Email                                                                                                    |                                                                 |
| Contact us     1-844-281-5016     Janine.Schwartz@taylorcommunications.com                                                                                            | Office Hours<br>Our office hours are 8AM to 5PM ET. Once orders are submitted, changes will<br>not be allowed. Please contact Customer Service if you have questions or<br>concerns before placing your order. | Quick Links<br>Terms of Use<br>Privacy. Policy<br>Accessibility |

# **NEW USERS**

If you do not have an Email (Username) and Password:

· Click on the "Create an account" link to open the registration page and submit your request.

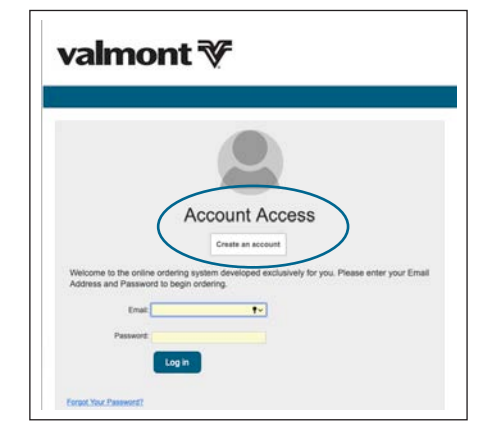

valmont V STATIONERY REGISTRATION & ORDERING GUIDELINES

# **NEW USERS**

- Note: User prompts indicate a required field. Once required fields are complete, click "Continue with Registration".
- You will receive an email confirming your registration. The system will email a temporary access link. To confirm your registration, click the link within the email message. You will be prompted to change the password on first login.

| valmont 🏹                                                                                                    |                                                                                                    |
|----------------------------------------------------------------------------------------------------|----------------------------------------------------------------------------------------------------|
| Creating a new user:<br>To start your self registration, please complete the fields in the form below. Once submitted your user name and password will be<br>mailed to you<br>Click Here for Registration Instructions<br>Look-up Special Characters<br>User Prompts<br>Email: | Registation Tips           9           9           9           9           9           9           9           9           9           9           9           9           9           9           9           9           9           9           9           9           9           9           9           9           9           9           9           9           9           9           9           9           9           9           9           9           9           9           9           9           9           9           9           9           9           9           9           9           9           9           9           9                                                                                                    |
| Continue with Registration       Cancel         Contact us       Imprint Prompts:         Janine Schwartz@taylorcommunicate       First Name:         Last Name:       Last Name:         Continue with Registration       Cancel                                              | Thanks for registering!                                                                                                    |
| Confirm your<br>registration, click<br>the link within the<br>email message.                                                                                                    | 27/2019 7-06:08 AM CT; <b>Registration Details</b> Dear John Sample:         Thank you for registering for access to the online ordering system.         Click on the link below to get started!         Please work: For security reasons, your password must be set after first login and this link will expire in to minutes.         Take me to the ordering size https://demoil.cgconverge.com/Login.aspx?login=1&usemame=bjmiller% 400%3d%3d         Online instructions are available A PDF file is available to help you with your order, please use the link provider value ordering instructions.         Converge Ordering Overview         Hyou have any questions about this order or the products/services you've purchased, please feel free to:         Contact Customer Service Tol Free: (800) 123-4567         Email us at <u>email@emailaddress.com</u> |

# **HOMEPAGE**

The main content section of the homepage provides quick links to common areas. Within the navigation bar, you can go directly to browsing for products or see a quick glimpse of recently placed orders. Links to the most used areas of "My Account" are also shown here. A quick link to the KLIC contact ("Contact Us") will appear at the top right of the screen.

When you have logged in, click "Browse Products" in the header bar to view all available categories or click the "Order Now" button to be taken to the categories. You can also "Search for Products" to locate a product using a keyword, part of the description or product ID from the top right.

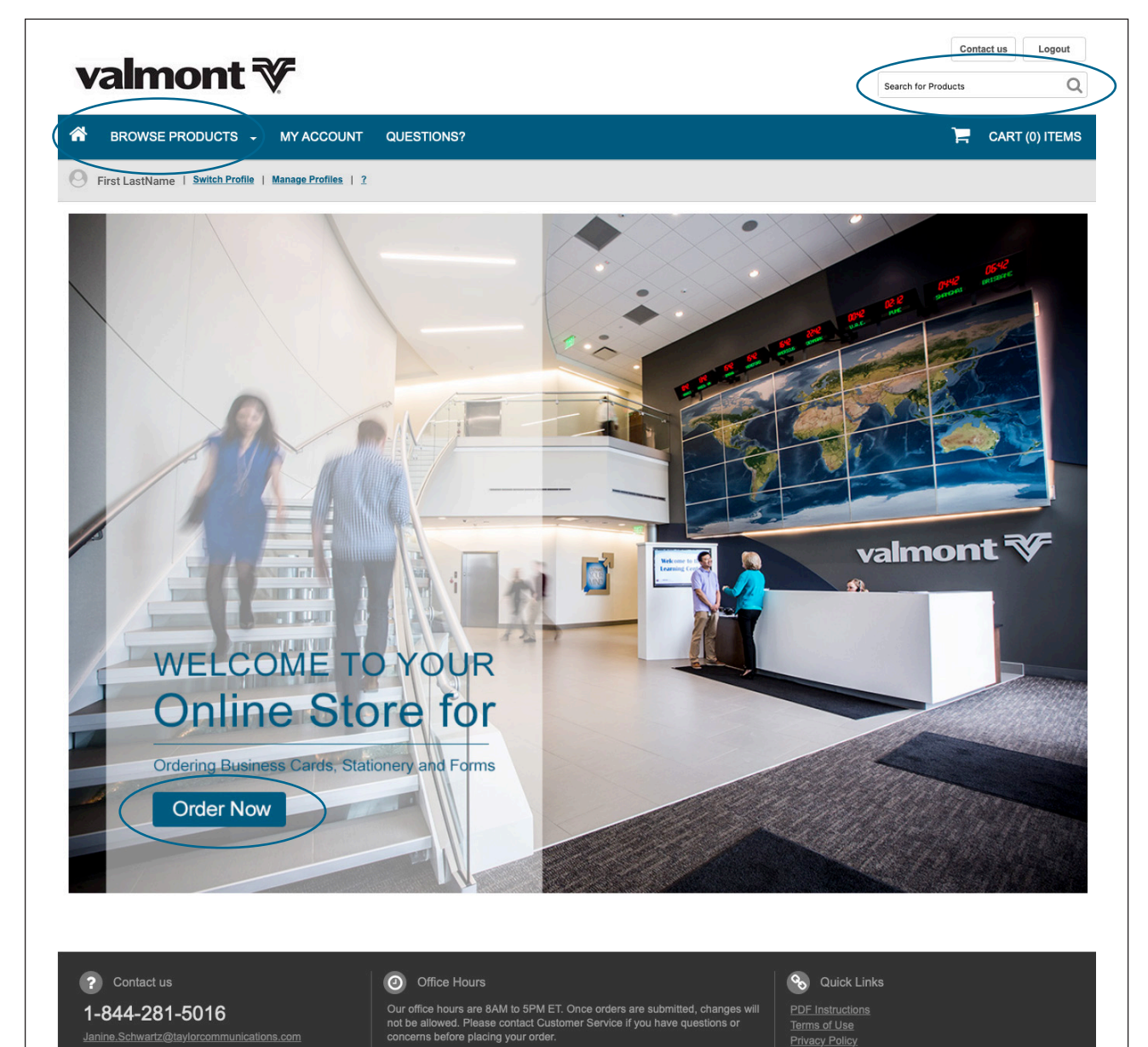

# valmont V stationery registration & ordering guidelines

# HOMEPAGE

Catalog for Products

The catalog of products for ordering can be viewed two ways. You can view products by List or Grid view.

1) List View: If you click and hold the "Browse Products" you will see a dropdown listing for our segments and forms to select products from. Scroll down on the segment title you are wanting to order from and you will see the pop up listing of products for ordering.

Scroll to the product needed in that dropdown listing for your selection, and then choose the template to view the more detailed information for placing the order.

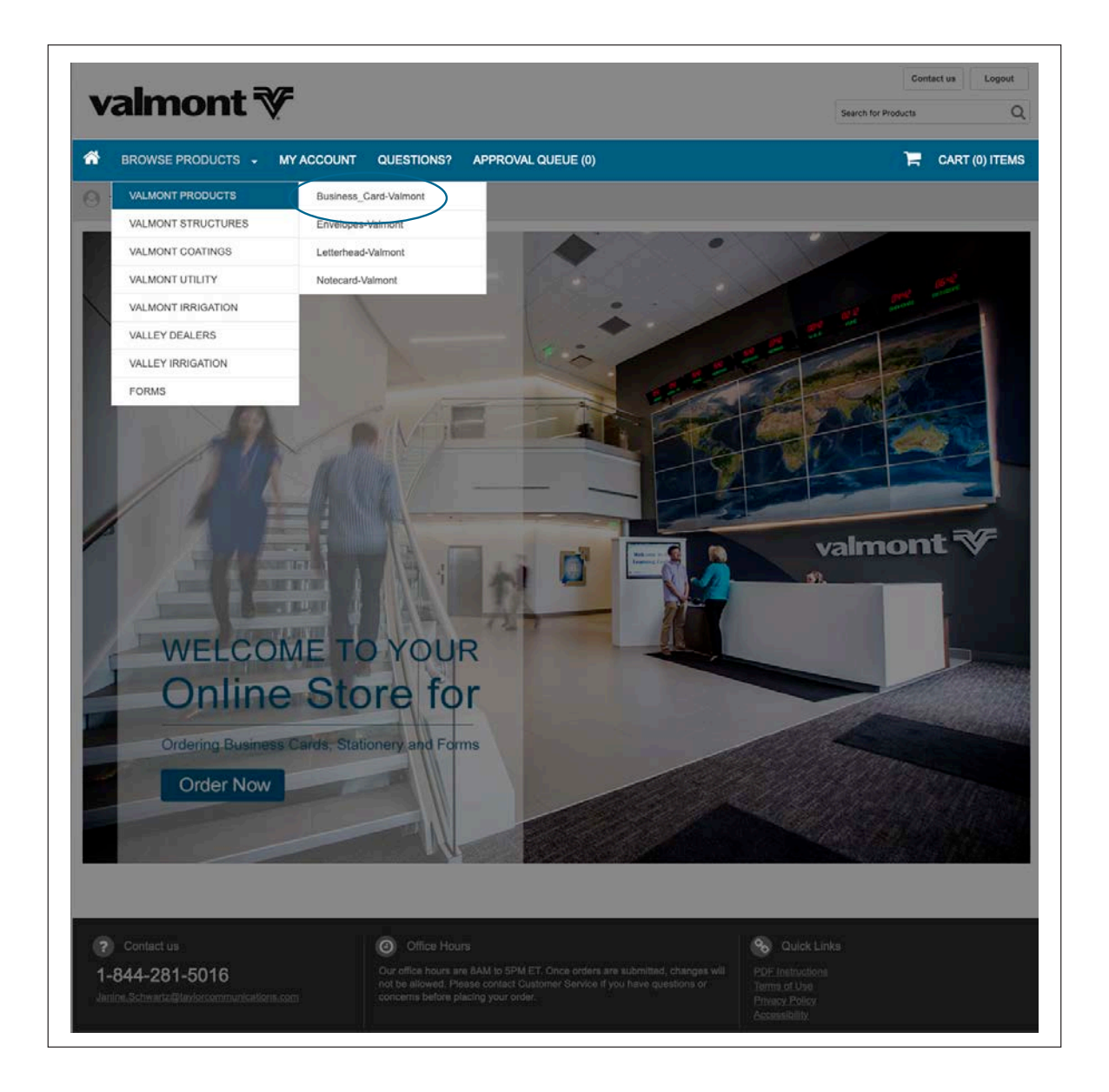

## **HOMEPAGE**

## Catalog for Products

2) Grid View: If you click the "Browse Products" in the header bar you will see a page come up for our segments "Personalized Items" listing. Click on the segment logo you are wanting to order from and you will be directed to the listing of products for ordering.

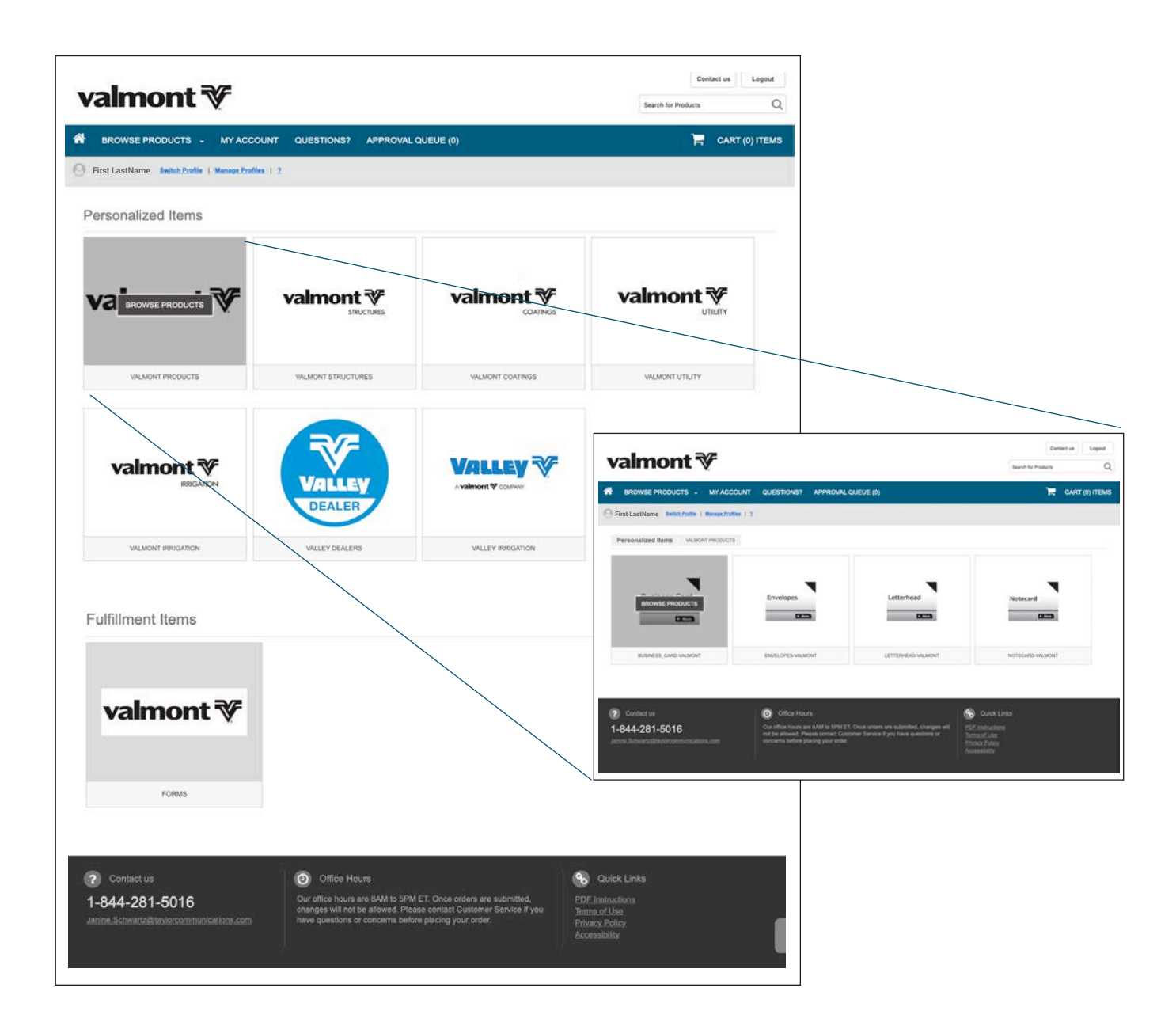

NOTE: If you require further assistance, please reach out to either the Valmont Global Marketing Team at brand@valmont.com or a Customer Service Representative at countontaylor@taylorcommunications.com.

# SELECT PRODUCT FOR PERSONALIZING

Once you select the product needed and then choose the template to view more detailed information for ordering, you will be taken to the page to personalize the item. This screen includes personalization prompts with instant proofing. Simply enter your text in the prompt. When you tab to the next prompt the proof will refresh to show your changes.

| Customize Design |          | Zoom 200% 👻 💱 View Full Size 🏠 Email Preview                                                                                                    |
|------------------|----------|----------------------------------------------------------------------------------------------------|
|                  |          |                                                                                                    |
| FIRST LAST NAME  |          | valmont 🌮                                                                                                    |
| Title            |          |                                                                                                    |
|                  |          |                                                                                                    |
| Title 2          |          | FIRST LAST NAME                                                                                                    |
| Email            |          |                                                                                                    |
| @valmont.com     |          |                                                                                                    |
| Address          | ·        | Approving Your Proof                                                                                                    |
| Address 2        |          | Important: By approving this proof I agree the layout, content, and spelling are correct. I understand that my order will be printed exactly as shown. Once added to your basket, you can print, email, or return to this screen to make changes. Changes will not be allowed after checkout: |
|                  |          | Cartel Add to Cart                                                                                                    |
| City, State Zip  |          |                                                                                                    |
|                  | USA      |                                                                                                    |
| stand water and  | Expand V |                                                                                                    |

Once you are satisfied with the appearance of the proof, click "Add to Cart" which indicates you approve the "proof".

A pop up screen will appear to notify you that the item has been added to your cart. From here you can select which option you prefer.

| Your item(s) have been added to the cart. |       |
|-------------------------------------------|-------|
| Continue Shopping Proceed to Checkout     | Add S |
|                                           |       |

# **VIEW CART**

The checkout process has been combined to one screen to reduce clicks.

From the Shopping Cart & Checkout page, you can view a preview of your proof. If you would like to make edits to the proof click "Edit Item".

If enabled for your site, you can opt to "Hold This Order" if you would like to complete checkout at a later date. See the circled area below.

| valmont 🏹                                              |                                       | Contact us Logout Search for Products C |
|--------------------------------------------------------|---------------------------------------|-----------------------------------------|
| BROWSE PRODUCTS 😽 MY A                                 | CCOUNT QUESTIONS?                     | 📜 CART (1) ITEMS                        |
| First LastName   Switch Profile   Manage               | Profiles   2                          |                                         |
| Shopping Cart & Checkor                                | ıt                                    | Continue Shopping                       |
| Valmont industries, inc.                               | BC09 - VALMONT CORPORATE BC           | Remove                                  |
| valmont ♥<br>Pi+1 402063.1160<br>valmont.com           | QUANTITY SELECTED: 1                  | \$26.04                                 |
| FIRST LAST NAME<br>Graphic Designer<br>LEvaluation com | Shipping Method: UPS Ground           |                                         |
|                                                        |                                       |                                         |
| Cart Options:                                          | N N N N N N N N N N N N N N N N N N N | Cart Total: \$26.04                     |
| Hold This Order                                        |                                       | Estimated Order Total: \$26.04          |

Note: If enabled, you can create a proof to send for approval before completing your order by using "Hold This Order" option from within cart page.

valmont V STATIONERY REGISTRATION & ORDERING GUIDELINES

# **READY TO CHECKOUT**

The Checkout page also contains the Shipping and Requester information. Depending on your site set-up, you may be able to see tax and delivery charges. To complete your order, check the box to agree that your information is correct, and click "Place Order". Orders will be shipped standard to arrive in 3-5 business days once the order has been placed.

| How do I check the status of my order?                                                                                                    | Shipping Details:                                  |                                                      |                                                                   |    |
|----------------------------------------------------------------------------------------------------|----------------------------------------------------|------------------------------------------------------|-------------------------------------------------------------------|----|
| Once the initial order confirmation is received,<br>registered users have the option of logging into the<br>site at any time to check order status using the | Shipping Display Name:                             | FIRST LAST NAME                                      |                                                                   |    |
| Order History/Status Tab.                                                                                                    | Shipping Address:                                  |                                                      |                                                                   |    |
|                                                                                                    | Company Name:                                      |                                                      |                                                                   |    |
|                                                                                                    | Attention:                                         |                                                      |                                                                   |    |
|                                                                                                    | Address Line 1:                                    |                                                      |                                                                   |    |
|                                                                                                    | Address Line 2:                                    |                                                      |                                                                   |    |
|                                                                                                    | City:                                              |                                                      |                                                                   |    |
|                                                                                                    | Zip:                                               |                                                      |                                                                   |    |
|                                                                                                    | Country:                                           |                                                      |                                                                   |    |
|                                                                                                    | Phone:                                             |                                                      |                                                                   |    |
|                                                                                                    |                                                    | Save                                                 |                                                                   |    |
|                                                                                                    |                                                    | Selecting "Save" is required for checkout.           |                                                                   |    |
|                                                                                                    |                                                    |                                                      |                                                                   |    |
|                                                                                                    |                                                    |                                                      |                                                                   |    |
| Will I receive a copy of my receipt?                                                                                                    |                                                    |                                                      |                                                                   |    |
| Once your order has been placed you will receive<br>an email order confirmation. You will also receive a<br>notification email once your order has shipped.  | Billing:                                           |                                                      |                                                                   |    |
|                                                                                                    | Rilling Display Name:                              | My Billion Drofiles                                  |                                                                   |    |
|                                                                                                    | Billing Account Number                             | 7184661                                              |                                                                   |    |
|                                                                                                    | Display Billing Address:                           | VALMONT INDUSTRIES, INCCHQPLZA-OMAH                  | IA-NE-68154                                                       |    |
|                                                                                                    | Company Name:                                      | VALMONT INDUSTRIES, INC.                             |                                                                   |    |
|                                                                                                    | Attention:                                         |                                                      |                                                                   |    |
|                                                                                                    | Address Line 1:                                    | ONE VALMONT PLZ                                      | The Deguester's specil address show                               |    |
|                                                                                                    | City                                               | Омана                                                | The Requester's email address sho                                 |    |
|                                                                                                    | State:                                             | NE                                                   | entered in the billing "Email" box fiel                           | d. |
|                                                                                                    | Zip:                                               | 68154                                                | Each individual placing an order will                             | h  |
|                                                                                                    | Email:                                             | first.lastname@valmont.com                           |                                                                   |    |
|                                                                                                    |                                                    | Save                                                 | responsible for submitting involces                               | ίΟ |
|                                                                                                    |                                                    | Selecting "Save" is required for checkout.           | manager/supervisor for approval pr                                | io |
|                                                                                                    |                                                    |                                                      | to sending to the appropriate contact                             | ct |
|                                                                                                    |                                                    |                                                      |                                                                   |    |
| Carl Tatali                                                                                                    |                                                    |                                                      | ACCOUNTS PAYADIE.                                                 |    |
| Estimated Order Total: \$30.50                                                                                                    | Completing your Order:                             | N.                                                   |                                                                   |    |
| 530.50 \$30.50                                                                                                    | Final Approval: I agree that all information is co | prrect and proofs are approved and ready to be proce | ssed. I understand that due to the speed of electronic processing |    |
|                                                                                                    | changes or cancellations are not allowed once t    | this order is placed in production.                  |                                                                   |    |
|                                                                                                    | Lhave read the information stat                    | ed above and annrove this order                      |                                                                   |    |
| (                                                                                                    | I have read the imprination stat                   | eu above anu approve triis order.                    |                                                                   |    |
|                                                                                                    |                                                    |                                                      |                                                                   |    |

# valmont V stationery registration & ordering guidelines

## ORDER PLACED

Once the order is placed, you will see a "Thank You" screen which includes the order confirmation number.

If enabled, you will also be able to open a printer-friendly version of your order. This will include the order details and small-scale proofs for your records.

In most cases, you will also receive an email confirmation which contains all of the order details. Individual companies may have different options such as punching out to a different application for checkout.

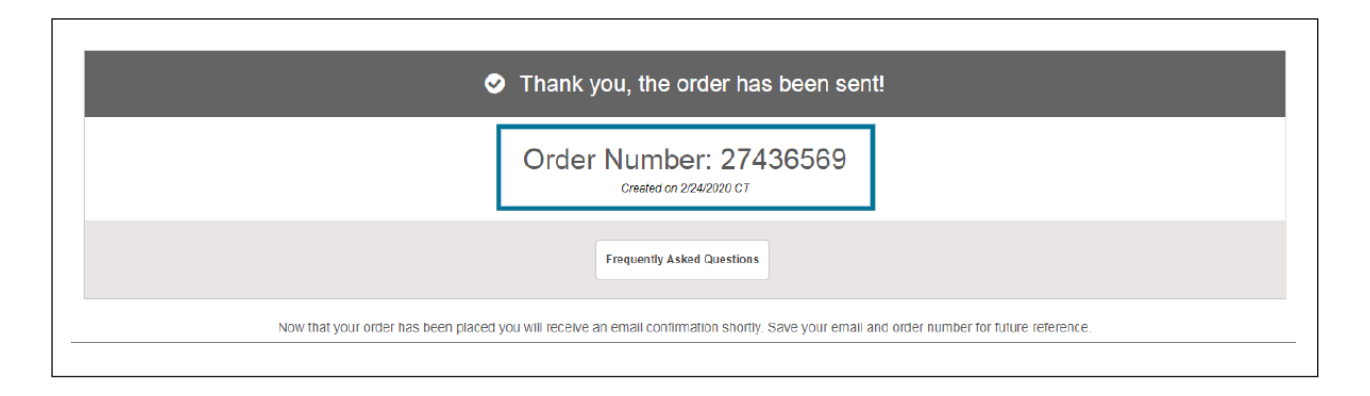

# **ORDER HISTORY**

An Order History section is available to check the status of your order. The page view allows you to quickly click and view orders without navigating through additional pages. The five most recent orders will be listed first. A history search is also available. Depending on your company's set-up options, you will also receive an email confirmation once the order has shipped.

| * Pending Account |              |               |      |                          |          |       |  |
|-------------------|--------------|---------------|------|--------------------------|----------|-------|--|
| Data              | Contirmation | Ordered By    | Nems | Hems/Main Line           | Cart     | Statu |  |
| 2/24/2020         | 27436569     | Tara Williams | 2    | INV-43598<br>Dayton, OH  | 561.94   | 0     |  |
| 2/14/2020         | 27366673     | Mike McDonaid | 1    | SMWECSB                  | \$41.00  | Ø     |  |
| 2/14/2020         | 27362339     | Mike McDonald | 2    | White<br>ueBackpack1     | \$62.98  | Ø     |  |
| 2/8/2020          | 27311/61     | Miko McDonald | 2    | 1624-80_7<br>DODA110     | \$88.31  | 0     |  |
| 1/31/2020         | 27235205     | Mike McDonald | 1    | тесно                    | \$250.05 | 0     |  |
| 1/23/2020         | 27164040     | Mike McDonald | 1    | TOC110                   | \$16.67  | 3     |  |
| 1/23/2020         | 27160148     | Office        | 1    | tchat2                   | \$23.00  | 0     |  |
| 12/16/2019        | 26670315     | Mike McDonald | 1    | tchat1                   | \$4.75   | 3     |  |
| 11/27/2019        | 20737450     | Tara Williams | 2    | DODA110<br>SELL_SHEET_KD | 513.02   | Ø     |  |
| 11/27/2019        | 20737348     | Tara Williams | 2    | Aviators 1               | \$31.24  | 0     |  |

**NOTE:** If you require further assistance, please reach out to either the Valmont Global Marketing Team at **brand@valmont.com** or a Customer Service Representative at **countontaylor@taylorcommunications.com**.